## STUDENTS - HOW TO DO A PROGRAM EVALUATION

Program Evaluations show what classes you've taken and what's required for your degree. It's a way to check your progress and to make sure you take courses that are part of your degree.

1. Go to www.asumidsouth.edu and choose My Canvas

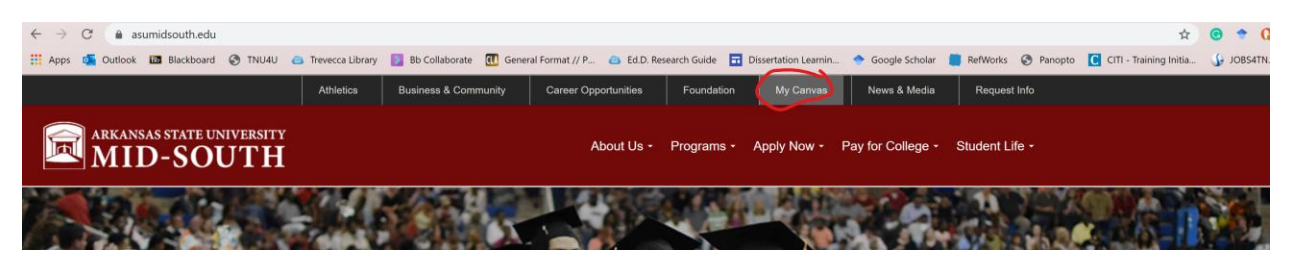

2. From the Greyhound Portal, choose Access My Account under Web Advisor

| Greyhound Portal                                                                                               |                                                                                                    | Student Resources |
|----------------------------------------------------------------------------------------------------|----------------------------------------------------------------------------------------------------|-------------------|
| Launch My Email                                                                                                | Launch My Canvas                                                                                                  | MATH LAB          |
| ACCESS MY EMAIL                                                                                                | ACCESS MY COURSES                                                                                                 | RESPONDUS         |
| You will be prompted for your <b>full email address</b> and password. The password is the same as your network | <ol> <li>You will be prompted for your user name and<br/>password.</li> </ol>                                     | LOCKDOWN BROWSER  |
| password.                                                                                                    | <ol><li>Your username is your full email address and<br/>password is the same as your network password.</li></ol> | STUDENT PRINTING  |
|                                                                                                    | Mobile App Instructions Here!                                                                                     | INFO              |
|                                                                                                    | *Canvas login issues? Please read below.                                                                          | LIBRARY           |
|                                                                                                    |                                                                                                    | RESOURCES         |
| WebAdvisor – Financial, registration and grades                                                                | My Help Desk                                                                                                    | Faculty Resources |
| ACCESS MY ACCOUNT                                                                                              | ACCESS HELP DESK                                                                                                  | EARLY ALERT       |
| How to register with WebAdvisor PDF                                                                            | Helpful instructions included.                                                                                    |                   |

3. Log in using the same information you use to log into Canvas or a computer on campus. Log in is in the upper right of the screen.

| MID-SOUTH                                                                                                    | Log IN MAIN MENU CONTACT US |
|----------------------------------------------------------------------------------------------------|-----------------------------|
| Don't get bumped out of your classes! SPRING SHORT TERM TUITION IS DUE FEBRUARY 25th BY 4:30 P.M.                                                                                                    | $\bigcirc$                  |
| Welcome Guest!                                                                                                    | Continuing Education        |
| Teimen copionis     Teimen copionis     T | Prospective Students        |
| 2. Set up a payment plan using FACTS Tuition Management.<br>For more information please click this line: E-Catabler.                                                                                                    | Students                    |

4. Click on the "Student" button.

| MID-SOUTH                                                                                                    |                                                                                           | CHANGE PASSWORD LOG OUT MAIN MENU CONTACT |  |  |  |
|----------------------------------------------------------------------------------------------------|-------------------------------------------------------------------------------------------|-------------------------------------------|--|--|--|
| Don't get bumped out of your classes! SPRING SHORT TERM TU                                                                                        | t burnped out of your classes! SPRING SHORT TERM TUITION IS DUE FEBRUARY 25th BY 4:30 PM. |                                           |  |  |  |
|                                                                                                    |                                                                                           |                                           |  |  |  |
| Velcome Stephanie!                                                                                                    |                                                                                           | Continuing Education                      |  |  |  |
| Payment Options:                                                                                                    |                                                                                           |                                           |  |  |  |
| 1. Financial aid - if you have applied and been approved.<br>Phone: 870.733.6729 - Email: FinAid@asumidsouth.edu                                  |                                                                                           | Students                                  |  |  |  |
| <ol> <li>Set up a payment plan using FACTS Tuition Management.</li> <li>For more information please click this link: <u>E-Cashier</u>.</li> </ol> |                                                                                           | Faculty                                   |  |  |  |
| f you have any questions about your amount due, please<br>contact the Finance Office at 870.733.6714.                                             |                                                                                           | Employees                                 |  |  |  |
|                                                                                                    |                                                                                           |                                           |  |  |  |
|                                                                                                    |                                                                                           |                                           |  |  |  |
|                                                                                                    |                                                                                           |                                           |  |  |  |
|                                                                                                    |                                                                                           |                                           |  |  |  |
|                                                                                                    |                                                                                           |                                           |  |  |  |
|                                                                                                    |                                                                                           |                                           |  |  |  |
|                                                                                                    |                                                                                           |                                           |  |  |  |

5. Click "Program Evaluation" from the right side of the screen (near the bottom).

|                     | ID-SOUTH                                                                                 | CHANGE PASSWORD LOG OUT MAIN MENU STUDENTS MENU CONTACT                         |
|---------------------|------------------------------------------------------------------------------------------|---------------------------------------------------------------------------------|
| Don't forget to pre |                                                                                          |                                                                                 |
| (                   | CURRENT STUDENTS - WEBADVISOR FOR STUDENTS MENU                                          | Welcome Stephar                                                                 |
|                     | The following links may display confidential information.                                |                                                                                 |
|                     | User Account                                                                             | Communication                                                                   |
|                     | Inn Maria In Walandoor<br>Walad any Loaded 22<br>Walad any Loaded 24                     | Mr.Documents<br>E-mail Mr.Architects)<br>Registration                           |
|                     | Financial Information                                                                    | Search for Sections<br>Register for Sections                                    |
|                     | Account Summary                                                                          | Register and Pay for Continuing Education Classes                               |
|                     | 1998 Electrons Content<br>Vere M. 1998 F Exercise<br>Account Statement                   | Academic Profile<br>Grade Point Average by Term                                 |
|                     | Financial Aid                                                                            | Program Evaluation                                                              |
|                     | Enconcial ad attatu by vare<br>Enconcial ad attatu by teren<br>Enconcial ad award letter | tess contrainty /<br>dv reformational team<br>dv reforms schoolafe<br>dv reform |
|                     |                                                                                          | CHANGE PASSWORD LOG OUT MAIN MENU STUDENTS MENU CONTACT                         |
|                     |                                                                                          | WehAdvisor                                                                      |

6. Click the circle in front of your degree. Then choose "Registered/Preregistered" from the drop down menu. Finally, click "Submit" at the bottom of the screen.

| KANSAS STATE UNIVERSITY<br>IID-SOUTH                                                                      |   | Change Password    | Log Out | Main Menu | Students |
|----------------------------------------------------------------------------------------------------|---|--------------------|---------|-----------|----------|
| CURRENT STUDENTS                                                                                          |   |                    |         |           |          |
| You may select either an active program or a ""What If" program.                                          |   | Program Evaluation |         |           |          |
| * = Required                                                                                              |   |                    |         |           |          |
| What if I changed my program of study?                                                                    | ۲ |                    |         |           |          |
| What work do you want to include?* Completed work only<br>Completed work only<br>Registered/Preregisterer |   | CHANGE PASSWORD    | Log Out | Main Menu | Students |

7. You may need to click the circle in front of the year you started at ASU Mid-South. Then click "Submit".

|          | STUDENTS          |  |               |               |
|----------|-------------------|--|---------------|---------------|
|          |                   |  | Program Evalu | ation         |
|          |                   |  |               |               |
| Choose C | Dne Catalog       |  |               |               |
| •        | 2019-2020 Catalog |  |               |               |
|          | 2018-2019 Catalog |  |               |               |
| •        | 2017-2018 Catalog |  |               |               |
|          | 2016-2017 Catalog |  |               |               |
| •        | 2015-2016 Catalog |  |               |               |
|          | 2014-2015 Catalog |  |               |               |
| •        | 2013-2014 Catalog |  |               |               |
|          | 2012-2013 Catalog |  |               |               |
| •        | 2011/2012 Catalog |  |               |               |
|          | 2010/2011 Catalog |  |               |               |
| •        | 2009-2010 Catalog |  |               |               |
|          | 2008/2009 Catalog |  |               |               |
| •        | 2006/2007 Catalog |  |               |               |
|          | 2004/2005 Catalog |  |               |               |
| •        | 2005/2006 Catalog |  |               |               |
|          | 2007/2008 Catalog |  |               |               |
|          |                   |  | SURMIT        | 1             |
|          |                   |  | 30BMI1        |               |
|          |                   |  |               | CHANGE PASSW  |
|          |                   |  |               | OTHINGE TASSI |

8. Your degree evaluation will load. This will show you what classes you have taken and what you have left to take.